## Snom C520 Quick Reference Guide

## Initiating a Conference Call

Initiate a conference call with up to two other parties.

- 1. While on a call, press the **Conf (F)** soft key.
- 2. Enter the phone number or extension to automatically dial the second party.
- 3. When the second party answers, press the **Conf** (F) soft key to join the two parties into a conference.

## Managing Conference Calls

- To put the conference on hold, press Hold / Resume B.
- To end the conference and hang up on both parties, press Talk / Off J.
- To end the conference call and split the conference into two separate calls on hold, press the **Split F** soft key.
- To join both parties in their own call and return the phone to idle, press the Bridge F soft key.

## Accessing Call History

- 1. While the phone is idle, press Menu D.
- 2. With Features highlighted, press Select E.
- 3. Press the down arrow on the **4-Way Navigation Key H** to highlight **Call history**, then press **Select E**.
- 4. Press the down arrow on the **4-Way Navigation Key H** to highlight **All calls**, **Missed calls**, **Received calls**, or **Dialed calls**.
- 5. Press the View (F) soft key to display the selected list.

A Wireless Microphone
B Hold / Resume
C Cancel
D Menu
E Select

F Soft Keys
G Volume Up / Down
H 4-Way Navigation Key
Mute All
J Talk / Off

snom

Redial Line - Cell A

0:45pm 25/09/18

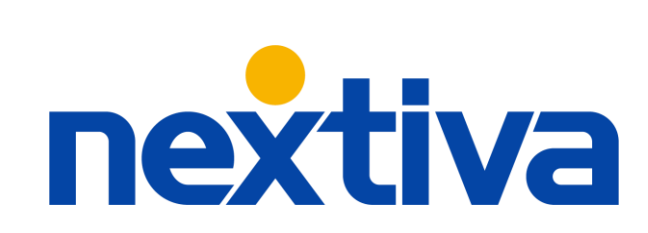